## SHEEP AUTO DRAFTER SET UP GUIDE HOW TO UPDATE DRAFTER SOFTWARE

Development of Gallagher's products often results in updates to the associated software. Updates are regularly posted to the web for customers to access and update their systems.

The instructions below outline the steps required to update the software of your Gallagher Sheep Auto Drafter.

## STEP 1: PREPARE THE DRAFTER FOR PROGRAMMING

- 1. Connect a live power supply, but do not turn on the drafter.
- 2. Disconnect any weigh scale that might be connected to the drafter.
- 3. Connect a PC to the drafter via the 'scales' communication cable. A serial cable extension may be required, along with a 'null modem' adapter (p/n 2M1709). This is supplied from Gallagher with the drafter.

## STEP 2: DOWNLOAD AND INSTALL THE SOFTWARE UPDATE

- 1. Locate the appropriate download file from the following website: <u>https://am.gallagher.com/global/support/software-downloads</u>
- Optionally use the drop down filters at the top of the page to help locate the specific download required, by selecting Sheep Auto Drafter.
- 3. Click on the "Download" link. A new window will open with options to download either by an HTTP or FTP.
- 4. Click on either of the download option icons. The FTP option is better for larger file downloads, although will not work behind some security firewalls.

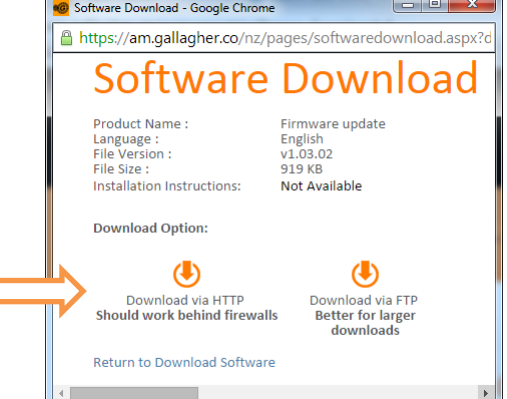

- 5. If asked "Do you want to open or save this file?" click the 'Run' button.
- 6. If prompted with a security warning regarding an 'Unknown Publisher', click 'Run'.
  - **NOTE:** Some browsers will automatically save the file into a "Downloads" folder.

|                 | Name:         | ownloads\SheepAutoDrafter_vSC1.03.02 (2).EXE |
|-----------------|---------------|----------------------------------------------|
|                 | Publisher:    | Unknown Publisher                            |
|                 | Type:         | Application                                  |
|                 | From:         | C:\Users\ \Downloads\SheepAutoDrafter        |
| _               |               | <u>R</u> un Cancel                           |
| V Al <u>w</u> a | ys ask before | opening this file                            |
|                 |               |                                              |

7. The installation wizard will begin to step you through the remainder of the software install. Follow the steps within the wizard to complete the installation.

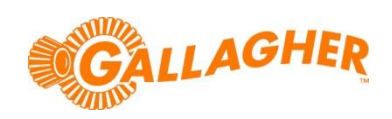